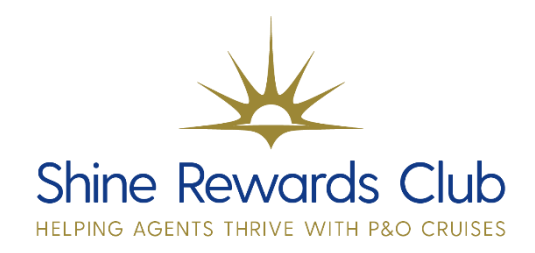

## How to Upgrade a Cabin on an Existing Booking

1. Select 'Brand' & 'Manage Booking'.

2. Retrieve booking, using 'Booking Reference'.

3. Select 'Booking Information'

4. Under 'Rebook' select 'Change Category' from the drop

down and select 'Rebook'

5. Select the new grade and 'Save and Continue'

6. Select desired cabin number and 'Save'

7. You are taken to the 'Pricing Summary Screen'. Select 'Save' to upgrade.

Why not watch our video on how to upgrade a cabin? You can do this by visiting our How to Guides section on Shine Rewards Club!

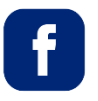

P&O Cruises Travel Agent Sales

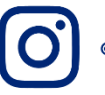

@pocruisesagentsales

You can visit on Learn and Earn Hub on Shine Rewards Club for more training tricks and tips to increase your P&O Cruises knowledge.

The pricing detailed in the pricing summary is the price on the day the booking was confirmed – not at today's rate.